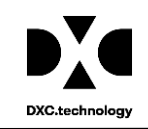

# **Riskmaster** Accélerator

# Mail Merge functioning without ActiveX for Chrome, Firefox and IE

## Table of Content

| Overview                                                      | 2  |
|---------------------------------------------------------------|----|
| Document Scope                                                | 2  |
| Mail Merge Installation Steps                                 | 2  |
| Mail Merge functioning without ActiveX – in Mozilla Firefox   | 2  |
| Mail Merge functioning without ActiveX – in Chrome            | 12 |
| Mail Merge functioning without ActiveX – in Internet Explorer | 22 |

### Overview

Since the 'Mail Merge' functionality is browser independent, users don't need to enable Active X setting or Install Silverlight for Internet Explorer, Mozilla Firefox and Chrome to create word templates, merge letters or edit documents. Now, Mail Merge uses Custom URL Protocol handler.

### **Document Scope**

This document walks you through the steps required to install and setup in Mozilla Firefox, Chrome and Internet Explorer browsers for using the RISKMASTER Mail Merge feature.

### Mail Merge Installation Steps

The below mentioned steps are required on each client machine and should be performed once RISKMASTER Accelerator (RMA) 17.1 is installed. To install/upgrade RISKMASTER please refer to the appropriate rmA document on www.riskmaster.com.

### Mail Merge functioning without ActiveX – in Mozilla Firefox

### Note:

• For running Mail Merge App in Mozilla Firefox, you need to install the plugin from the below link-

https://addons.mozilla.org/en-us/firefox/addon/fxclickonce/

(Copy the URL in Mozilla Firefox Browser to install the Plugin)

• If mail merge is not opening in office 365 or word 2016, first you need to repair Office 365 installation in control panel and then go ahead.

### **Description of the screen:**

1. Run the link on the Mozilla Firefox Browser. The below window opens.

| 6 | Register<br>Add-ons<br>Ktensions themes collections more                                                                                                    | er-or Login  | Other Applications     MOZILLa       Q     search for add-ons |
|---|----------------------------------------------------------------------------------------------------|--------------|---------------------------------------------------------------|
| * | FxClickOnce OLI-Laigned Laigned REQUIRES RESTART<br>by <u>Rushyo</u><br>Adds minimal, non-intrusive support for Microsoft ClickOnce to F<br>Add to Firefox             | irefox       | ★★★★<br><u>8 user reviews</u><br>17,555 users                 |
|   | Enjoy this add-on?<br>The <u>developer of this add-on</u> asks that you show your support by making a<br>small contribution to <u>Electronic Frontier Foundation</u> . | Con<br>\$2.5 | <b>tribute</b><br>99 suggested                                |

2. Click on "Add to Firefox".

| å | addons.mozilla.org<br>This site would like to install a<br>FxClickOnce<br>Learn more | in add-on in Firefox:                                                                                                    | Register or                                                           |
|---|--------------------------------------------------------------------------------------|----------------------------------------------------------------------------------------------------|-----------------------------------------------------------------------|
|   | <b>*</b>                                                                             | CTIONS         Install         FxClickOnce         01.1-signed.1-signed         by Rushyo         Adds minimal, non-intrusive s         + Add to Firefox | MORE<br>REQUIRES RESTART<br>upport for Microsoft ClickOnce to Firefox |
|   |                                                                                      | Enjoy this add-on?<br>The <u>developer of this add-on</u> asks tha<br>small contribution to <u>Electronic Front</u>                                      | t you show your support by making a<br>ler Foundation.                |

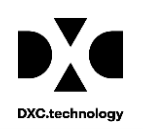

3. You get "FxClickOnce" installed in your system.

| 🌱 Inbox (516) - a | RISKMASTER Datab                              | 🖽 [RMA-27096] P                                | 🚾 Issue navigator                                              | GGG [RMA-29617]                     | 😅 RISKMASTER A      | 🚾 rmA16.2 | Outlo 🥀 FxClickOnc.              | 🗙 😽 Add-ons Mi               |
|-------------------|-----------------------------------------------|------------------------------------------------|----------------------------------------------------------------|-------------------------------------|---------------------|-----------|----------------------------------|------------------------------|
| 👌 🛈 🔒 Mozilla     | Foundation (US) https:/                       | //addons. <b>mozilla.org</b> /en-              | us/firefox/addon/fxclick                                       | once/                               |                     | C C       | C Search                         |                              |
| add<br>FxC        | ons.mozilla.org<br>lickOnce will be installed | after you restart Firefox.                     | ×                                                              |                                     | Register            | or Login  | Other Applications               | mozilla                      |
| 0.0               |                                               | <u>R</u> estart Now                            | INS                                                            |                                     |                     |           | <b>Q</b> search for add-ons      | ÷                            |
|                   |                                               | XTENSIONS THEME                                | S COLLECTIONS N                                                | IORE                                |                     |           |                                  |                              |
|                   | <u> </u>                                      | FxClickOnc                                     | C 0.1.1-signed.1-signed                                        | REQUIRES RESTART                    |                     |           | ★★★<br><u>8 user 1</u><br>17,555 | ★<br><u>reviews</u><br>users |
|                   |                                               | Adds minimal,                                  | non-intrusive sup                                              | oport for Microso                   | t ClickOnce to Fire | efox      |                                  |                              |
|                   |                                               | + Add to Fire                                  |                                                                |                                     |                     |           |                                  |                              |
|                   |                                               |                                                |                                                                |                                     |                     |           |                                  |                              |
|                   | An                                            | Enjoy this add-                                | on?                                                            |                                     |                     | 👻 Contr   | ibute                            |                              |
|                   | 1964                                          | The <u>developer of the</u> small contribution | <u>nis add-on</u> asks that y<br>to <u>Electronic Frontier</u> | ou show your support<br>Foundation. | by making a         | \$2.99    |                                  |                              |

4. Once the Launch Word is clicked it will invoke the custom handler and launch the Mail Merge application.

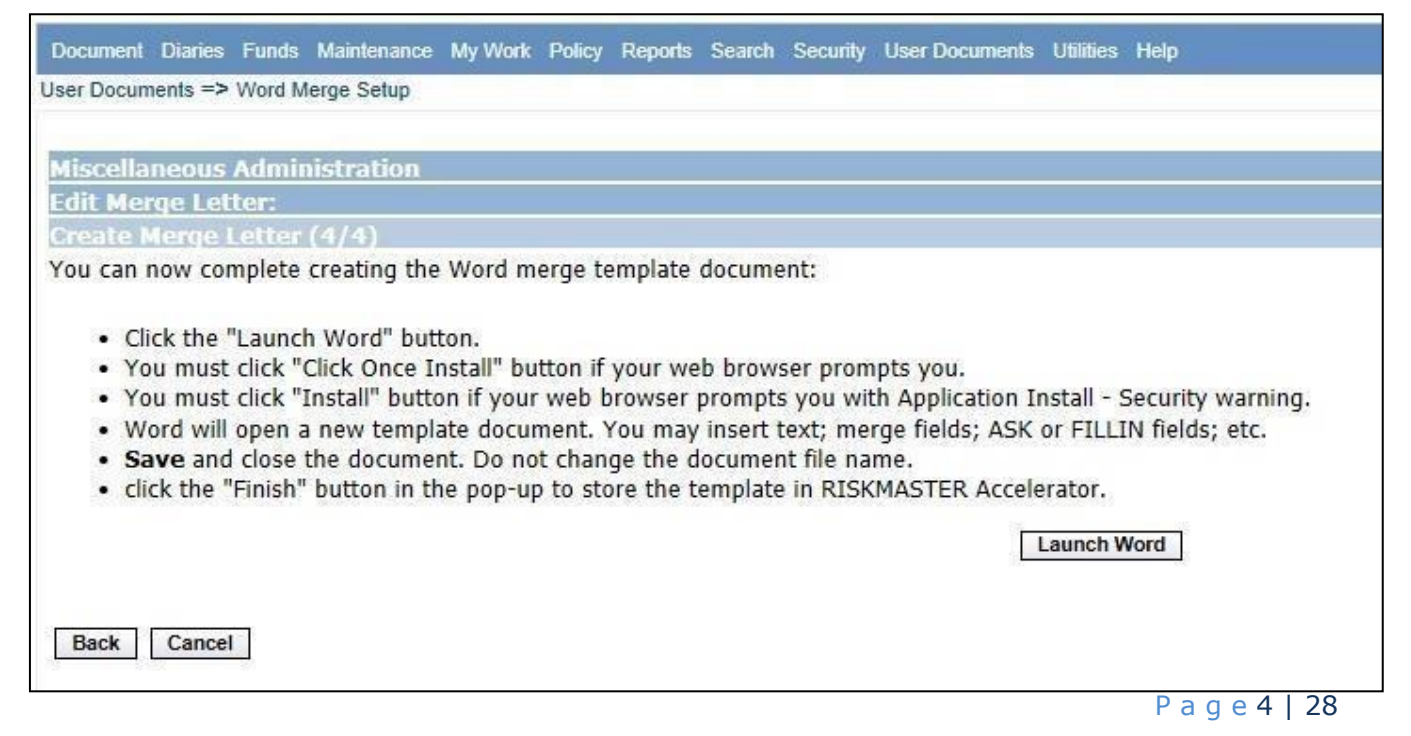

Copyright © 2017.DXC. All rights reserved.

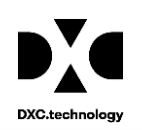

5. You need to click "ClickOnce Install" button.

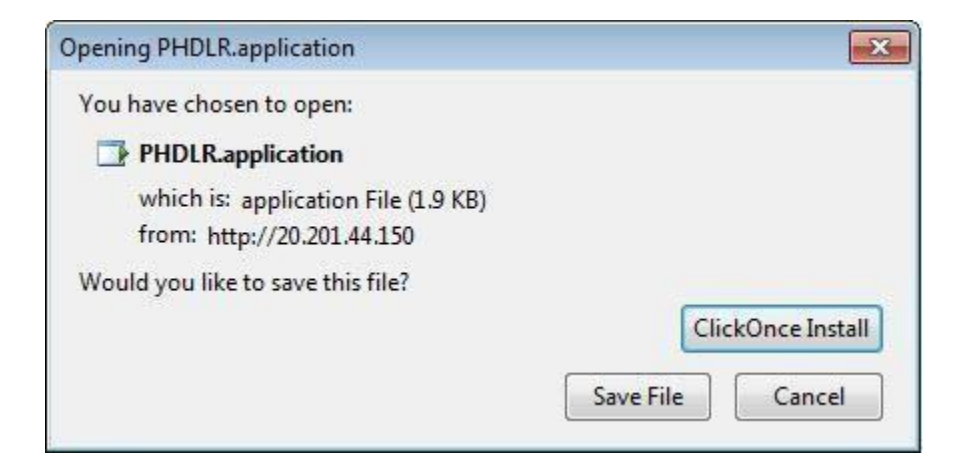

6. The application starts to launch.

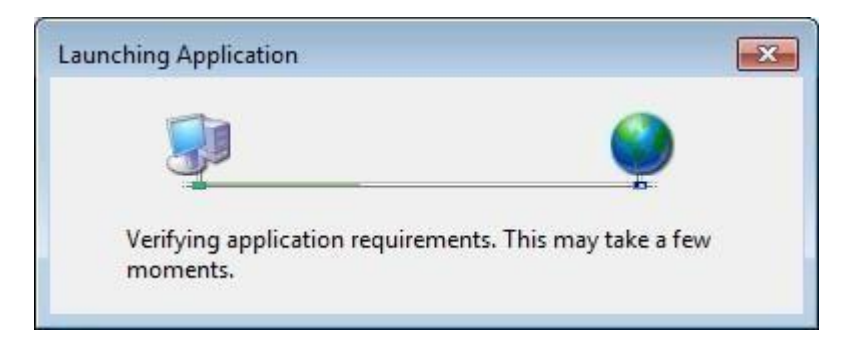

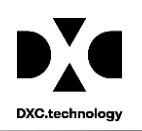

7. Click on the "Install" button to install the application.

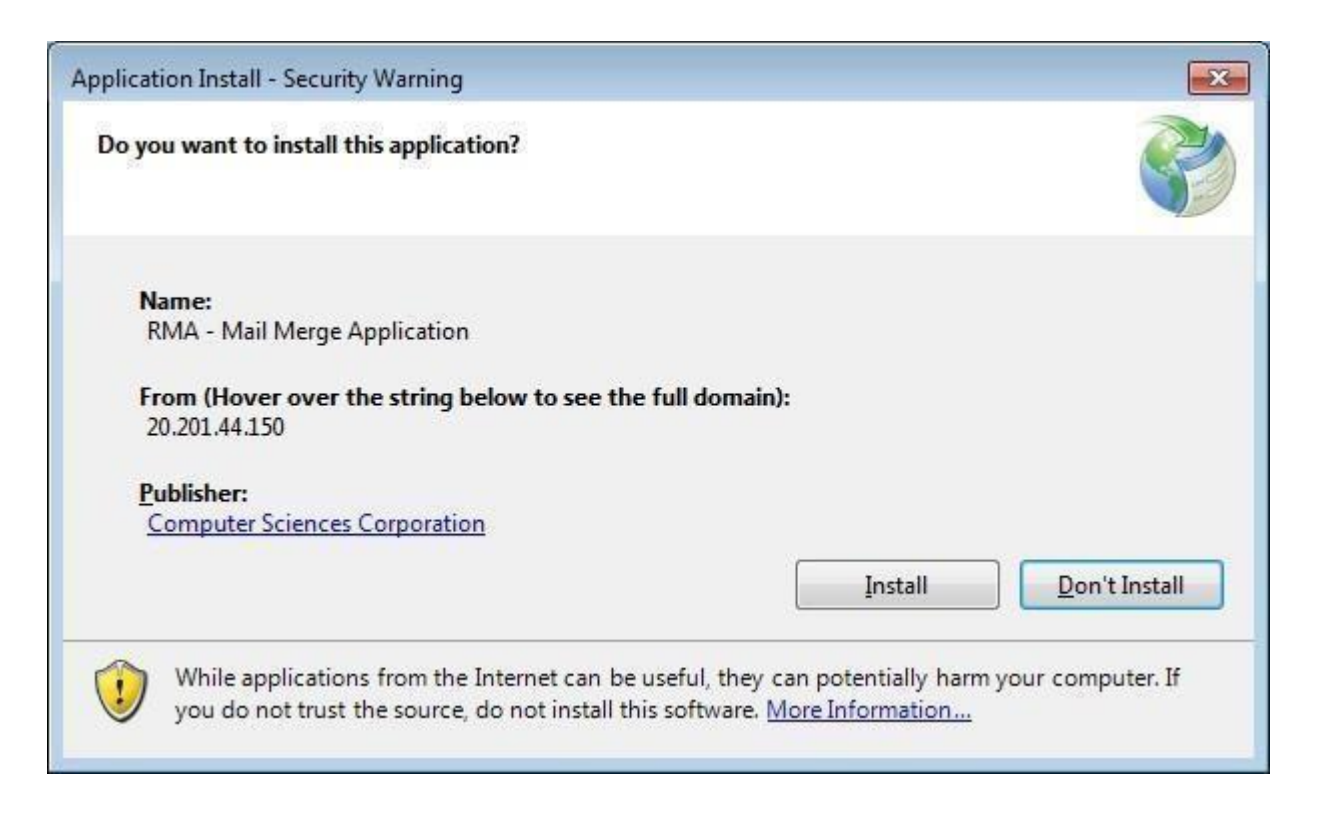

8. Wait for "RMA - Mail Merge Application" to install.

| 99%) Ins                  | talling RMA - Mail Merge Application                                                                                   |             |
|---------------------------|----------------------------------------------------------------------------------------------------|-------------|
| Installin<br>This<br>duri | 19 RMA - Mail Merge Application<br>may take several minutes. You can use your computer to do o<br>ng the installation. | other tasks |
|                           | Name: RMA - Mail Merge Application                                                                                     |             |
|                           | From: 20.201.44.150                                                                                                    |             |
|                           | Downloading: 1.02 MB of 1.03 MB                                                                                        |             |
|                           |                                                                                                    | Cancel      |

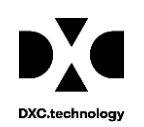

9. The "Word Mail Merge" window opens.

| 🖶 🔊 - 🗇 -                                                                                                    | mmt1211112213.doc                              | x - Word                                                                                                    |         | Ravi, Arun | Ŧ                   | 10701 |                             | ×   |
|----------------------------------------------------------------------------------------------------|------------------------------------------------|----------------------------------------------------------------------------------------------------|---------|------------|---------------------|-------|-----------------------------|-----|
| File Home Insert Design Layout                                                                                                    | References Mailings                            | Review                                                                                                    | View    | ♀ Tell me  |                     |       | R₁ s⊦                       | are |
| Envelopes<br>Labels<br>Create<br>Labels<br>Labels<br>Lab | Highlight<br>Merge Fields<br>Write & Insert Fi | ne the sector of the sector of | Results | Find Rec   | ipient<br>or Errors | Fi Fi | nish &<br>Aerge ▼<br>Finish | ~   |
| «Claim_Date»<br>«Claim_Number»                                                                                                    |                                                |                                                                                                    |         |            |                     |       |                             |     |
| Page 1 of 1 2 words 🛱                                                                                                    |                                                |                                                                                                    |         | - 15       | e                   | -     | + 1                         | 00% |

10. Click "Finish".

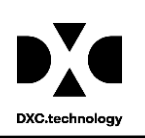

### Mail Merge Functioning

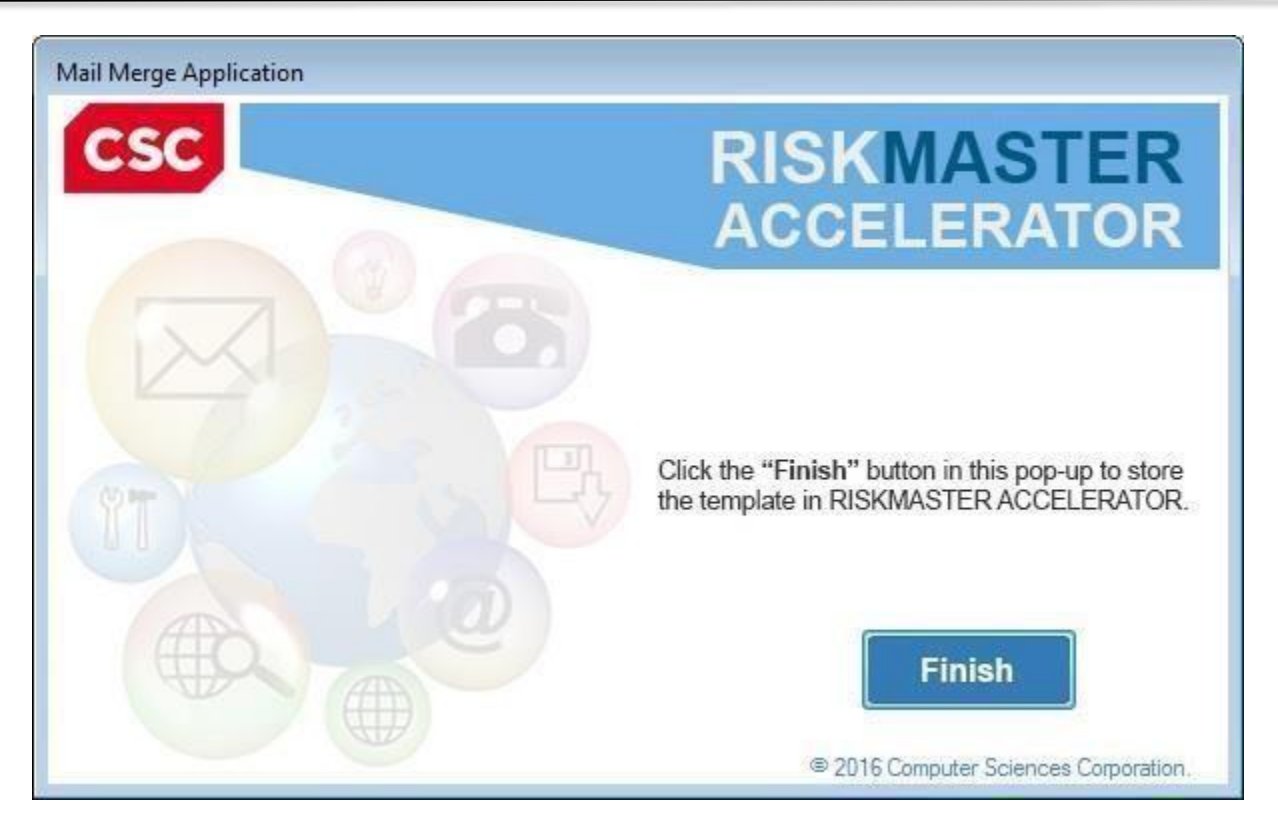

11. Completion message appears on the screen. Click "OK".

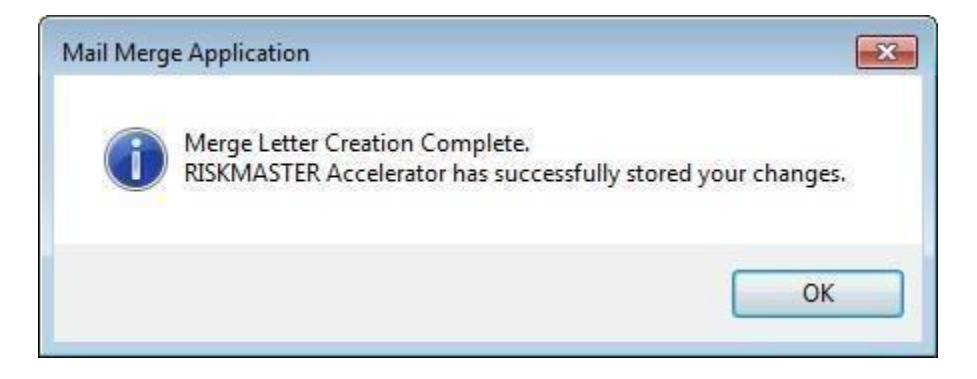

12. In case an error message displayed on the screen, "You cannot start application RMA - Mail Merge Application from this location because it is already installed from a different location" then uninstall RMA - Mail Merge Application from Program and features in Control Panel.

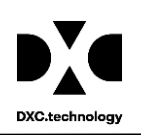

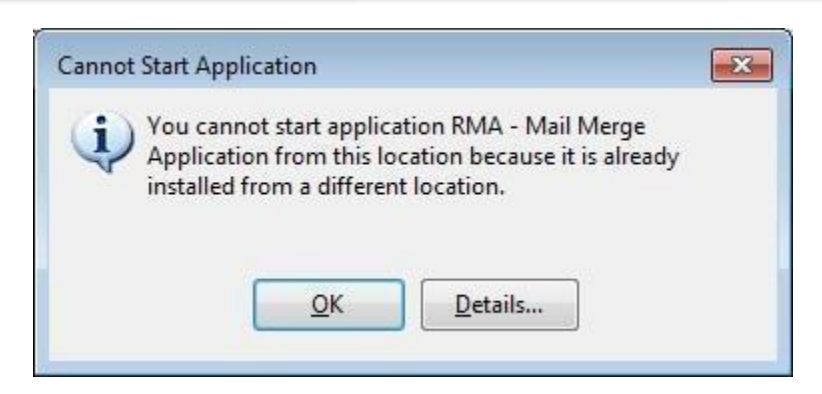

13. Click on "Window Start Icon" and select "Control Panel".

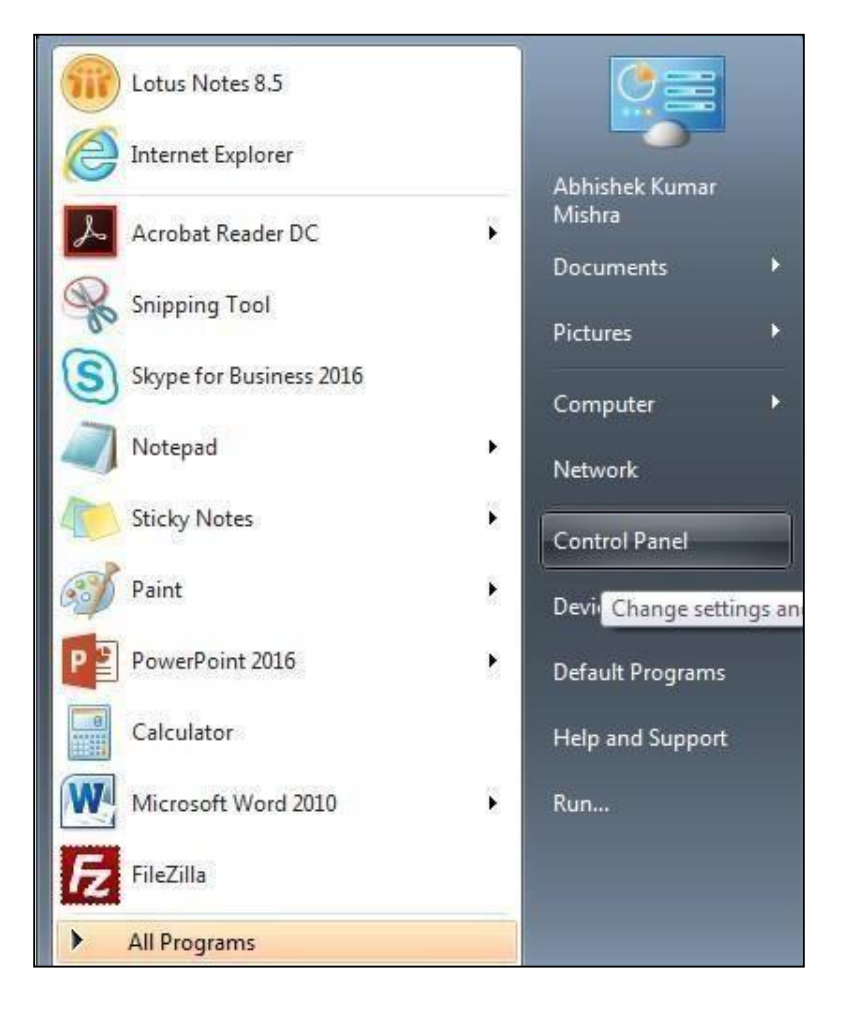

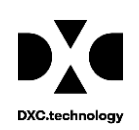

### 14. Select "Programs".

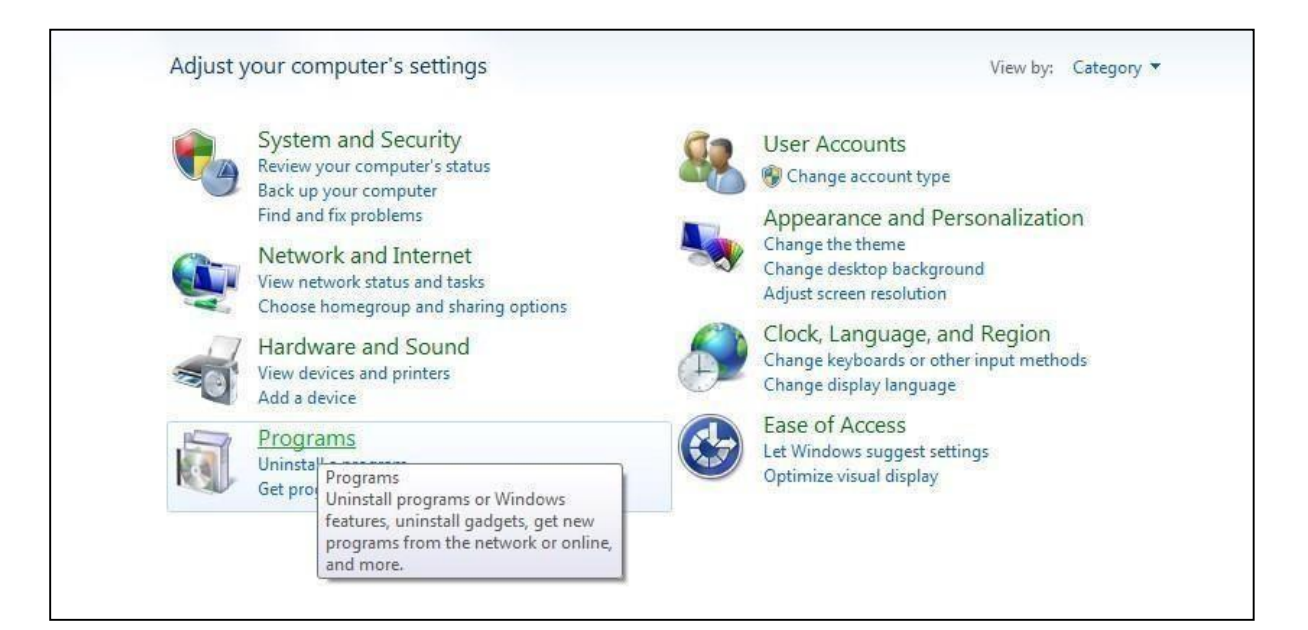

|                                                       | Uninstall or change a program                                                                                                    |                                         |                                                          |          |                   |
|-------------------------------------------------------|----------------------------------------------------------------------------------------------------|-----------------------------------------|----------------------------------------------------------|----------|-------------------|
| View installed updates<br>Turn Windows features on or | To uninstall a program, select it from the list and t                                                                                                 | hen click Uninstall, Change, or Repair. |                                                          |          |                   |
| off                                                   | Organize 🔻                                                                                                    |                                         |                                                          |          |                   |
| Install a program from the<br>network                 | Name                                                                                                    | Publisher                               | Installed On                                             | Size     | Version           |
|                                                       | CSC-ENG-AmerCSCi7AgentPatch1-22-GBL-R2  CSC-ENG-SetMailtoLotusNotes-1.0-GBL-R1  Notepad++  WSUS Client Configuration Tool  Adde DBC Creation Add On X | Adda Sudana                             | 6/4/2016<br>5/1/2016<br>6/2/2016<br>4/8/2016<br>6/2/2016 | 270 MP   | 1.0<br>6.3        |
|                                                       | Adobe AIR                                                                                                    | Adobe Systems Incorporated              | 6/2/2016                                                 | 270 1010 | 3 1 0 4880        |
|                                                       | i Adobe Help Manager                                                                                                    | Adobe Systems Incorporated              | 6/2/2016                                                 |          | 4.0.244           |
|                                                       | Adobe RoboHeln 10                                                                                                    | Adobe Systems Incorporated              | 6/2/2016                                                 | 579 MB   | 10                |
|                                                       | Adobe Flash Player 22 ActiveX                                                                                                    | Adobe Systems Incorporated              | 8/4/2016                                                 | 18.6 MB  | 22.0.0.210        |
|                                                       | Adobe Flash Player 22 NPAPI                                                                                                    | Adobe Systems Incorporated              | 8/4/2016                                                 | 19.1 MB  | 22.0.0.209        |
|                                                       | Adobe Acrobat Reader DC                                                                                                    | Adobe Systems Incorporated              | 8/4/2016                                                 | 201 MB   | 15.017.20053      |
|                                                       | a Amazon Assistant                                                                                                    | Amazon                                  | 8/1/2016                                                 |          | 2.3.4             |
|                                                       | Scscmarimba                                                                                                    | BMC Software, Inc                       | 4/7/2016                                                 | 187 MB   | 8.2.02.001b       |
|                                                       | Second Strike Falcon Sensor                                                                                                    | CrowdStrike Inc. July 2015              | 6/7/2016                                                 | 1.03 MB  | 2.0.8.2821        |
|                                                       | CSC-ENG-IE8Updates-1.0-GBL-R6                                                                                                    | CSC                                     | 5/2/2016                                                 |          |                   |
|                                                       | CSC-ENG-IETrustedSites-1.0-GBL-R5                                                                                                    | CSC                                     | 5/2/2016                                                 |          |                   |
|                                                       | CSC-ENG-IETrustedSites-1.0-GBL-R6                                                                                                    | CSC                                     | 6/6/2016                                                 |          |                   |
|                                                       | Free Video Cutter Joiner 10.4                                                                                                    | DVDVideoMedia, Inc.                     | 9/19/2016                                                | 18.0 MB  | 10.4              |
|                                                       | BIG-IP Edge Client Components (All Users)                                                                                                    | F5 Networks, Inc.                       | 11/17/2013                                               |          | 70.2012.0125.0018 |
|                                                       | BIG-IP Edge Client                                                                                                    | F5 Networks, Inc.                       | 11/16/2013                                               | 7.45 MB  | 70.2012.0125.0016 |
|                                                       | G Foxit PhantomPDF Business                                                                                                    | Foxit Software Inc.                     | 8/11/2016                                                | 448 MB   | 8.0.2.805         |
|                                                       | 📀 Google Chrome                                                                                                    | Google Inc.                             | 5/9/2016                                                 |          | 53.0.2785.116     |
|                                                       | SAFE Servlet                                                                                                    | Guidance Software                       | 6/7/2016                                                 | 4.11 MB  | 6.19.1            |
|                                                       | SronFiles                                                                                                    | https://www.www.sprinafile.biz          | 6/22/2016                                                |          | 29.16.25          |

### 15.Search for "RMA - Mail Merge Application".

16. Select the "RMA - Mail Merge Application" and uninstall it.

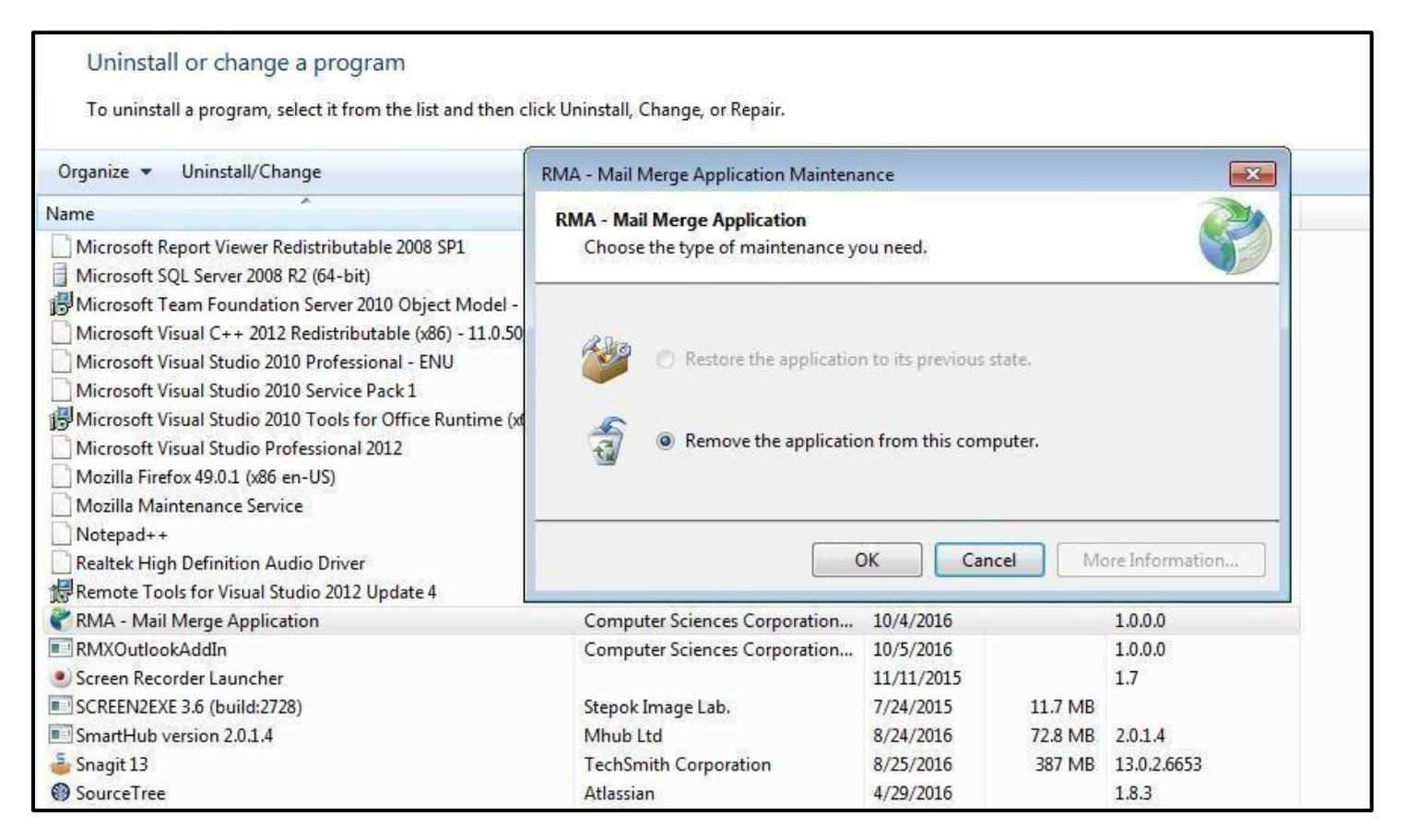

# Mail Merge functioning without ActiveX – in Chrome

### Note:

• For running Mail Merge App in Chrome, you need to install the plugin from the below link-

### https://chrome.google.com/webstore/detail/meta4clickoncelauncher/jkncabbipkgbconhaajbapbhokpbgkdc ?hl=en

(Copy the URL in Google Chrome Browser to install the Plugin)

- No need to turn ON the Mail Merge settings for Chrome.
- If mail merge is not opening in office 365 or word 2016, first you need to repair Office 365 installation in control panel and then go ahead.

### **Description of the screen:**

1. Run the link on the Chrome Browser. The below window opens. Click 'Add to Chrome' placed on the right corner of the screen.

Page12 | 28

Copyright © 2017.DXC. All rights reserved.

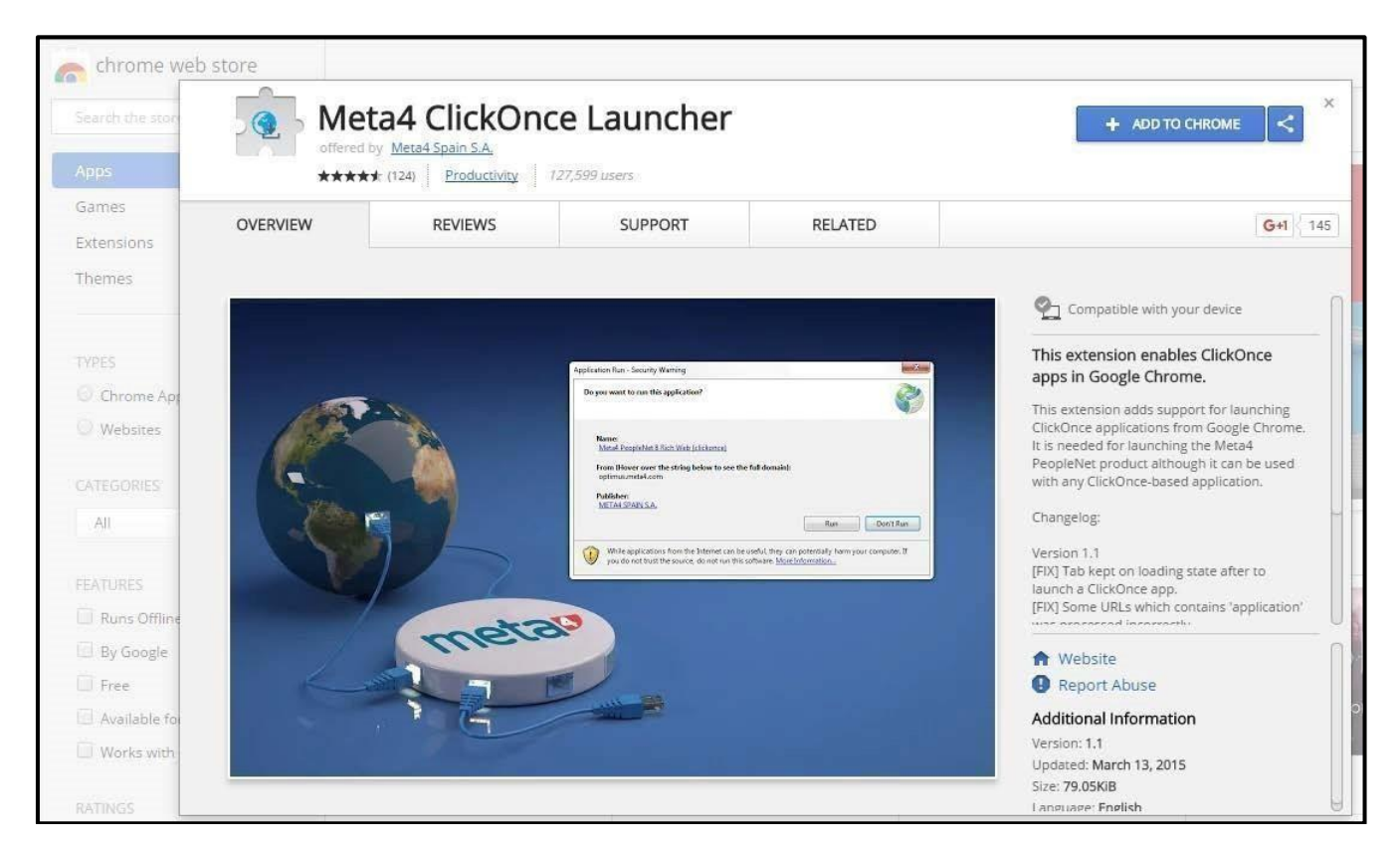

2. The below screen opens. Click 'Add Extension' in the Pop-up window.

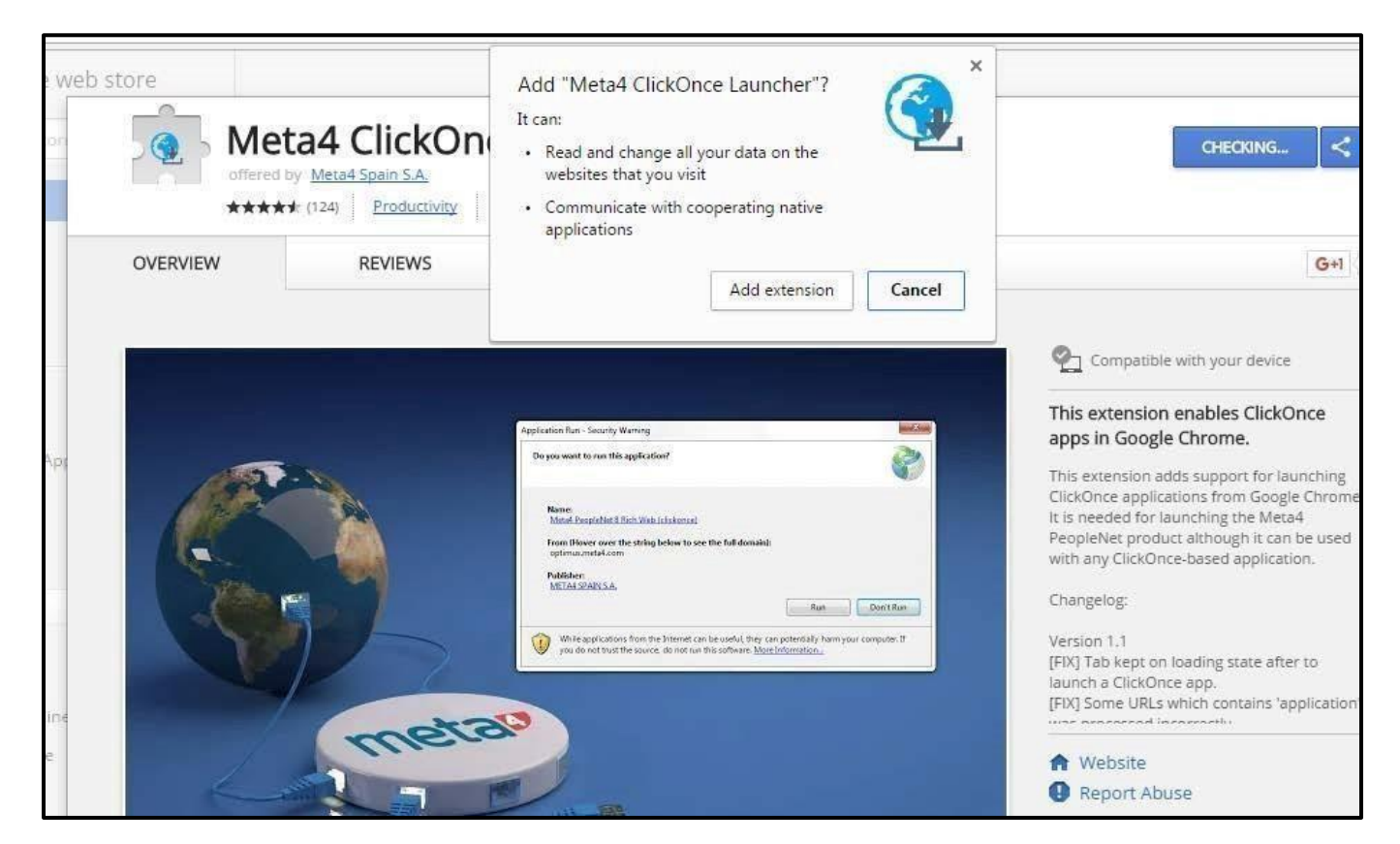

3. The below screen opens. Select "Run" to Install Meta4 ClickOncelauncher.

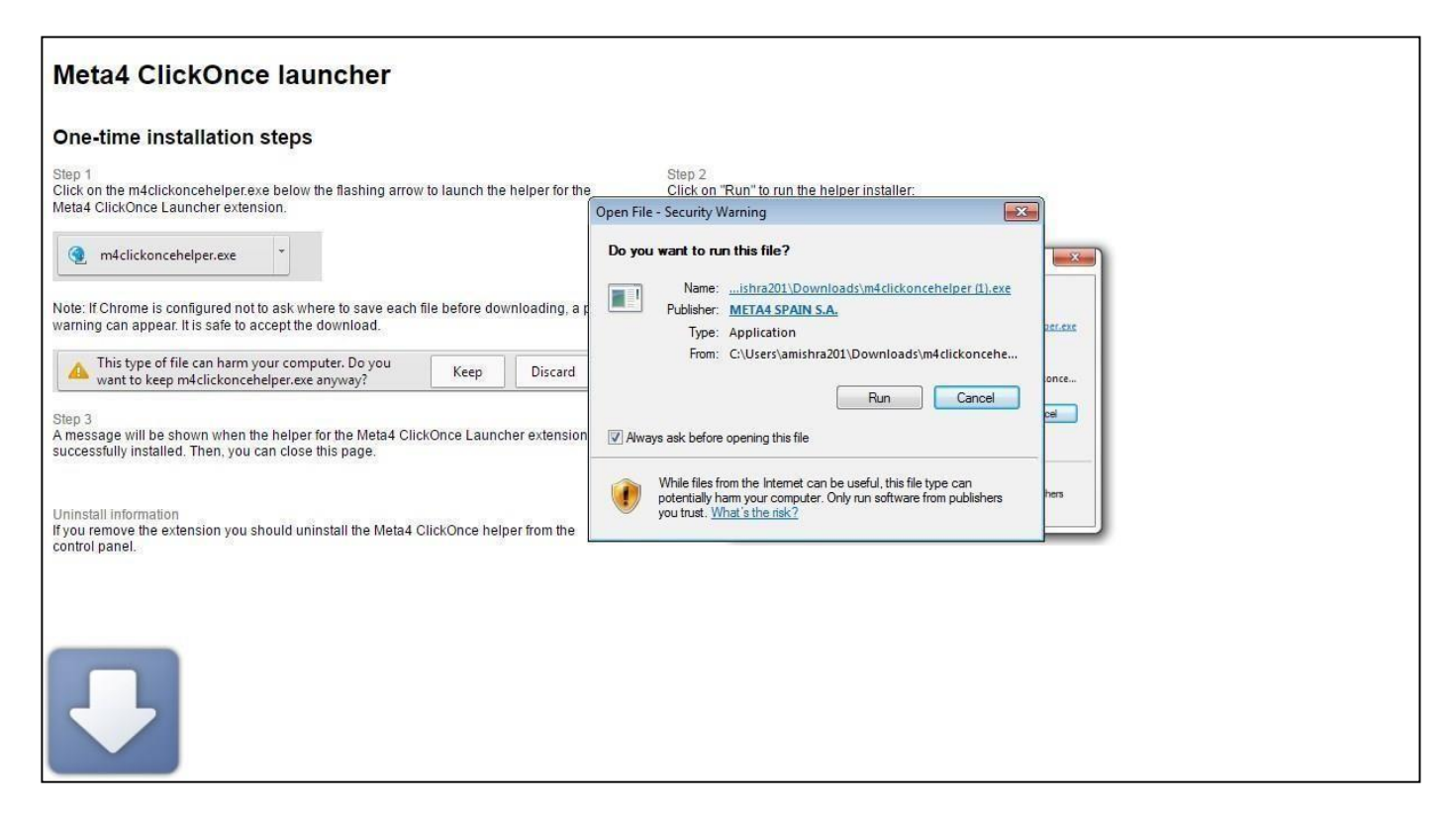

4. The below message appears on the screen. Click "OK".

| One-time installation steps                                                                                                    |                                                                                                    |
|----------------------------------------------------------------------------------------------------|----------------------------------------------------------------------------------------------------|
| itep 1<br>Dick on the m4clickoncehelper.exe below the flashing arrow to launch the helper<br>Aeta4 ClickOnce Launcher extension.             | r for the Click on "Run" to run the helper installer:                                                                                                    |
| ( m4clickoncehelper.exe                                                                                                    | Open File - Security Warning                                                                                                    |
| ote: If Chrome is configured not to ask where to save each file before download<br>arning can appear. It is safe to accept the download.     | Ing, a prior Do you want to run this file?                                                                                                    |
| This type of file can harm your computer. Do you     want to keep m4clickoncehelper.exe anyway?     Keep Dis                                 | The helper for the Meta4 ClickOnce Launcher extension was installed successfully                                                                                          |
| tep 3<br>message will be shown when the helper for the Meta4 ClickOnce Launcher ext<br>accessfully installed. Then, you can close this page. | ОК                                                                                                    |
| Ininstall information                                                                                                    | Venie ries from the internet can be useru, this fire type can<br>potentially harm your computer. Only run software from publishers<br>you trust. <u>What is the risk?</u> |

5. Once the Launch Word is selected it will invoke the application and RMA - Mail Merge Application will be launched.

| Document Diaries Funds Maintenance My Work Policy Reports Search Security User Documents Utilities Help                                                                                                    |
|----------------------------------------------------------------------------------------------------|
| User Documents => Word Merge Setup                                                                                                    |
|                                                                                                    |
| Miscellaneous Administration                                                                                                    |
| Edit Merge Letter:                                                                                                    |
| Create Merge Letter (4/4)                                                                                                    |
| You can now complete creating the Word merge template document:                                                                                                    |
| <ul> <li>You must click "Click Once Install" button if your web browser prompts you.</li> <li>You must click "Install" button if your web browser prompts you with Application Install - Security warning.</li> <li>Word will open a new template document. You may insert text; merge fields; ASK or FILLIN fields; etc.</li> <li>Save and close the document. Do not change the document file name.</li> <li>click the "Finish" button in the pop-up to store the template in RISKMASTER Accelerator.</li> </ul> |
| Back Cancel                                                                                                    |

6. The application starts to launch.

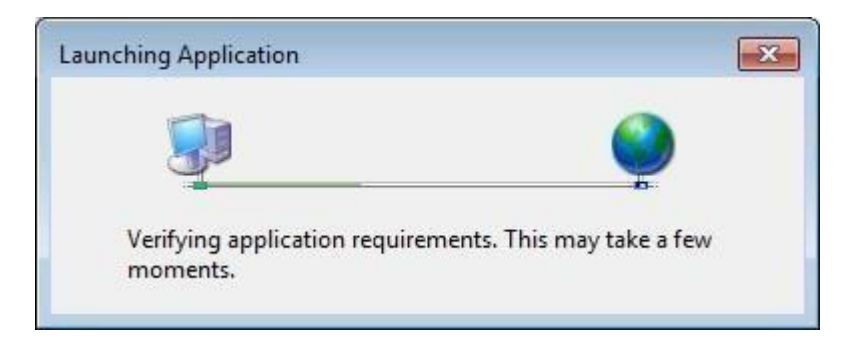

7. Click on the "Install" button to install the application.

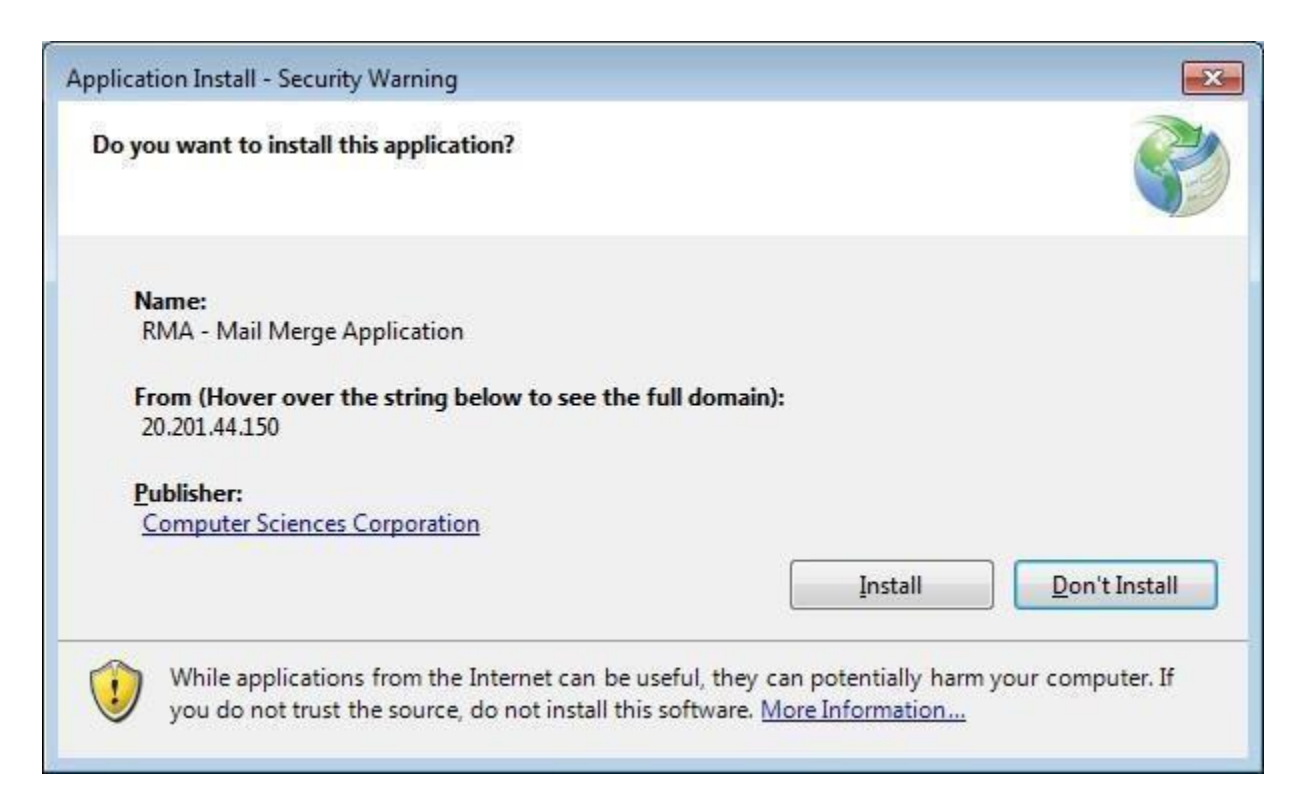

8. Wait for "RMA - Mail Merge Application" to install.

| (99%) Ins                        | talling RM                       | /A - Mail Merge Application                                                                          |                |
|----------------------------------|----------------------------------|----------------------------------------------------------------------------------------------------|----------------|
| <b>Installir</b><br>This<br>duri | ng RMA -<br>may tak<br>ng the in | Mail Merge Application<br>e several minutes. You can use your computer to do other ta<br>stallation. | sks            |
|                                  | Name:                            | RMA - Mail Merge Application                                                                         |                |
|                                  | From:                            | 20.201.44.150                                                                                        |                |
|                                  | Downlo                           | ading: 1.02 MB of 1.03 MB                                                                            |                |
|                                  |                                  |                                                                                                    | <u>C</u> ancel |

9. The "Word Mail Merge" window opens.

| ⊟ 5• া <del>-</del>            | mmt1211112213.docx - Word                               | Ravi, Arun 🛅 — 🗆 🗙                                                                                                    |
|--------------------------------|---------------------------------------------------------|----------------------------------------------------------------------------------------------------|
| File Home Insert Design Layout | References Mailings Review                              | View Q Tell me 🛛 🗛 Share                                                                                                   |
| Envelopes<br>Labels<br>Create  | Highlight<br>Merge Fields<br>Higk Write & Insert Fields | <ul> <li>✓ ● Find Recipient</li> <li>Preview</li> <li>Results</li> <li>Preview Results</li> <li>Preview Results</li> </ul> |
| «Claim_Date»<br>«Claim_Number» |                                                         |                                                                                                    |
| Page 1 of 1 2 words            |                                                         | 🗐 📄 💀 – 📕 – + 100%                                                                                                    |

### 10. Click "Finish".

#### Mail Merge functioning without ActiveX

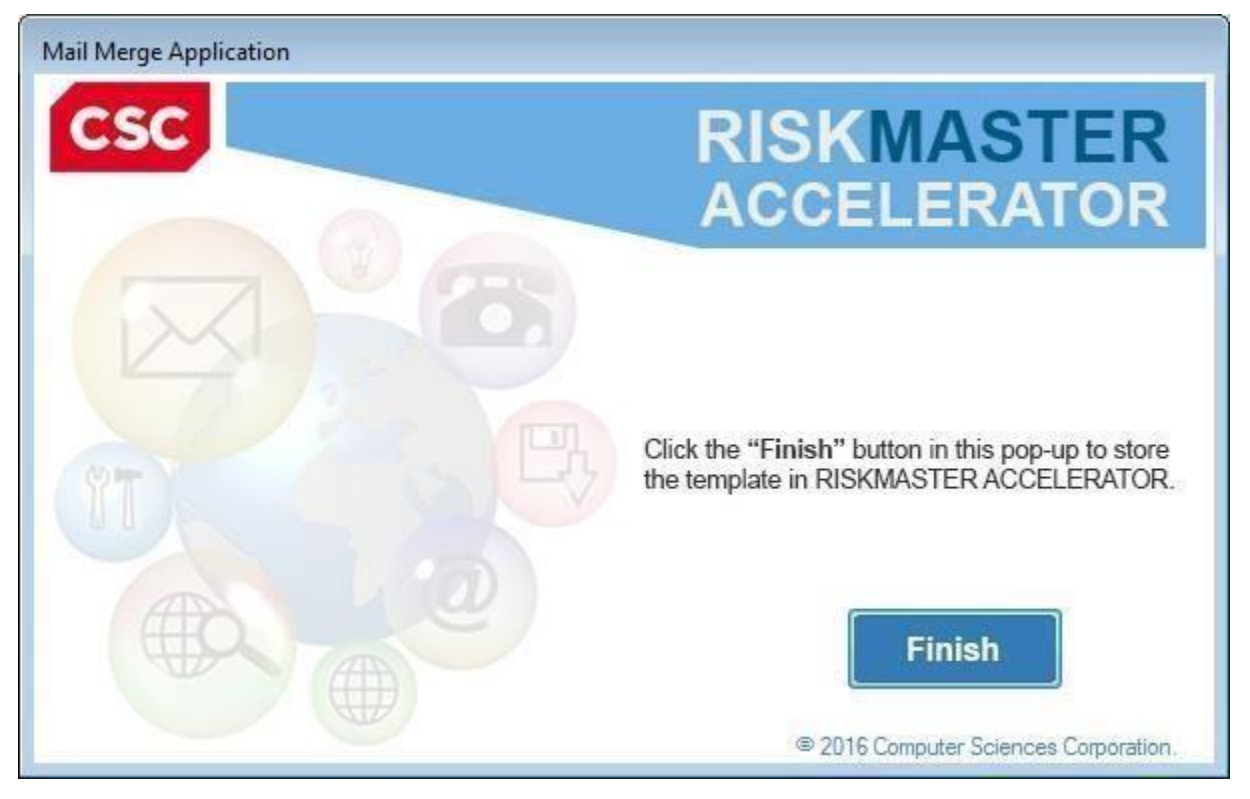

11. Completion message appears on the screen. Click "OK".

| Mail Merg | e Application                                                                                   |
|-----------|-------------------------------------------------------------------------------------------------|
| i         | Merge Letter Creation Complete.<br>RISKMASTER Accelerator has successfully stored your changes. |
|           | ОК                                                                                              |

12. In case an error message displayed on the screen, "You cannot start application RMA-Mail Merge Application from this location because it is already installed from a different location" then uninstall RMA - Mail Merge Application from Program and features in Control Panel.

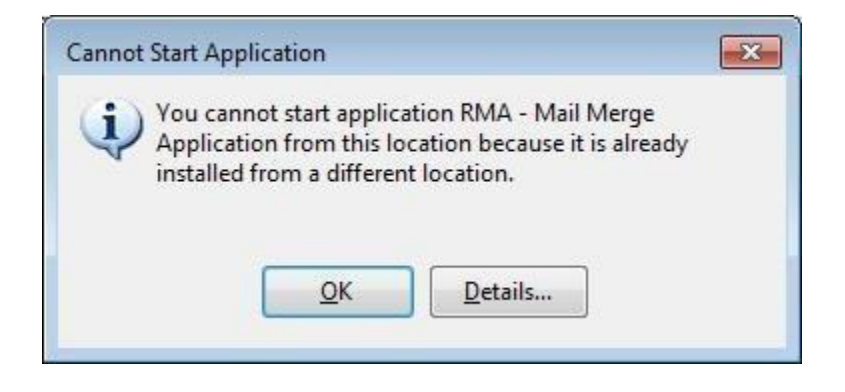

13. Click on "Window Start Icon" and select "Control Panel".

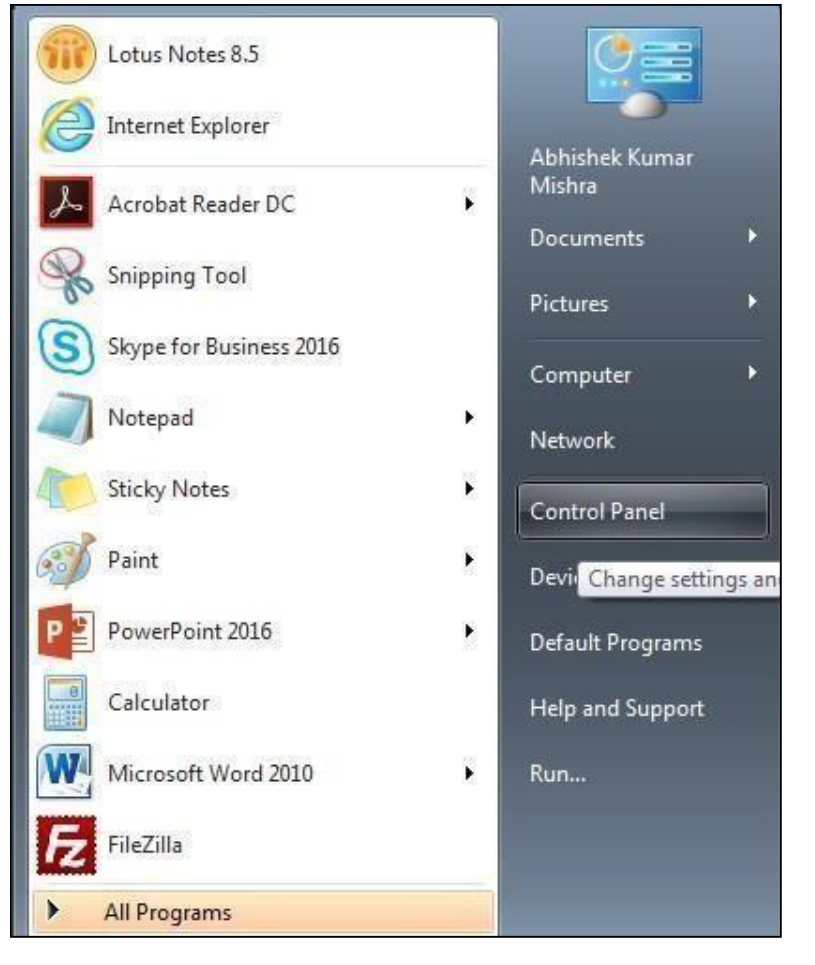

#### 14. Select "Programs".

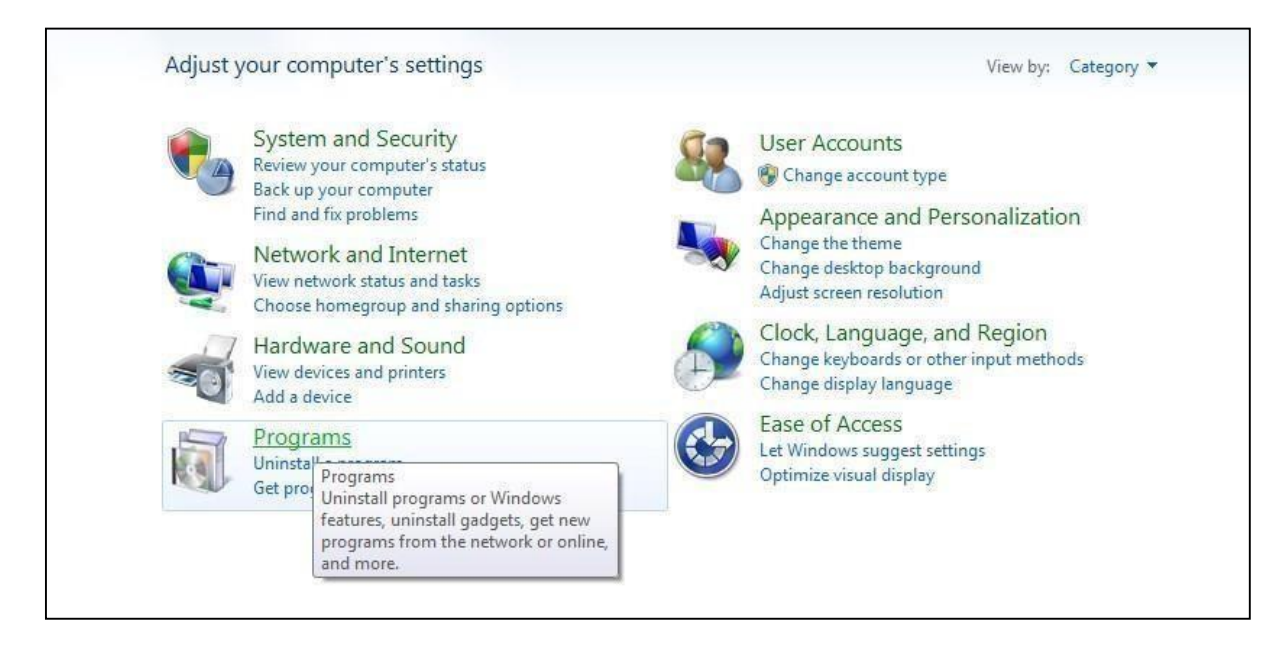

### 15.Search for "RMA - Mail Merge Application".

| Control Panel Home              | Uninstall or change a program                                                                                                    |                                         |              |         |                   |  |
|---------------------------------|----------------------------------------------------------------------------------------------------|-----------------------------------------|--------------|---------|-------------------|--|
| View installed updates          | To uninstall a program, select it from the list and t                                                                                                    | hen click Uninstall, Change, or Repair. |              |         |                   |  |
| Turn Windows features on or off |                                                                                                    |                                         |              |         |                   |  |
| Install a program from the      | organize - A and appropriate instance in a second second s |                                         |              |         |                   |  |
| network                         | Name                                                                                                    | Publisher                               | Installed On | Size    | Version           |  |
|                                 | CSC-ENG-AmerCSCi7AgentPatch1-22-GBL-R2                                                                                                    |                                         | 6/4/2016     |         |                   |  |
|                                 | CSC-ENG-SetMailtoLotusNotes-1.0-GBL-R1                                                                                                    |                                         | 5/1/2016     |         | 1.0               |  |
|                                 | Notepad++                                                                                                    |                                         | 6/2/2016     |         | 6.3               |  |
|                                 | WSUS Client Configuration Tool                                                                                                    |                                         | 4/8/2016     |         |                   |  |
|                                 | Adobe PDF Creation Add-On X                                                                                                    | Adobe Systems                           | 6/2/2016     | 270 MB  | 10.0.0            |  |
|                                 | Adobe AIR                                                                                                    | Adobe Systems Incorporated              | 6/2/2016     |         | 3.1.0.4880        |  |
|                                 | i Adobe Help Manager                                                                                                    | Adobe Systems Incorporated              | 6/2/2016     |         | 4.0.244           |  |
|                                 | 📾 Adobe RoboHelp 10                                                                                                    | Adobe Systems Incorporated              | 6/2/2016     | 579 MB  | 10                |  |
|                                 | Adobe Flash Player 22 ActiveX                                                                                                    | Adobe Systems Incorporated              | 8/4/2016     | 18.6 MB | 22.0.0.210        |  |
|                                 | Adobe Flash Player 22 NPAPI                                                                                                    | Adobe Systems Incorporated              | 8/4/2016     | 19.1 MB | 22.0.0.209        |  |
|                                 | 😕 Adobe Acrobat Reader DC                                                                                                    | Adobe Systems Incorporated              | 8/4/2016     | 201 MB  | 15.017.20053      |  |
|                                 | a Amazon Assistant                                                                                                    | Amazon                                  | 8/1/2016     |         | 2.3.4             |  |
|                                 | 🖉 cscmarimba                                                                                                    | BMC Software, Inc                       | 4/7/2016     | 187 MB  | 8.2.02.001b       |  |
|                                 | 🛰 CrowdStrike Falcon Sensor                                                                                                    | CrowdStrike Inc. July 2015              | 6/7/2016     | 1.03 MB | 2.0.8.2821        |  |
|                                 | CSC-ENG-IE8Updates-1.0-GBL-R6                                                                                                    | CSC                                     | 5/2/2016     |         |                   |  |
|                                 | CSC-ENG-IETrustedSites-1.0-GBL-R5                                                                                                    | CSC                                     | 5/2/2016     |         |                   |  |
|                                 | CSC-ENG-IETrustedSites-1.0-GBL-R6                                                                                                    | CSC                                     | 6/6/2016     |         |                   |  |
|                                 | Free Video Cutter Joiner 10.4                                                                                                    | DVDVideoMedia, Inc.                     | 9/19/2016    | 18.0 MB | 10.4              |  |
|                                 | BIG-IP Edge Client Components (All Users)                                                                                                    | F5 Networks, Inc.                       | 11/17/2013   |         | 70.2012.0125.0018 |  |
|                                 | BIG-IP Edge Client                                                                                                    | F5 Networks, Inc.                       | 11/16/2013   | 7.45 MB | 70.2012.0125.0016 |  |
|                                 | G Foxit PhantomPDF Business                                                                                                    | Foxit Software Inc.                     | 8/11/2016    | 448 MB  | 8.0.2.805         |  |
|                                 | 📀 Google Chrome                                                                                                    | Google Inc.                             | 5/9/2016     |         | 53.0.2785.116     |  |
|                                 | SAFE Servlet                                                                                                    | Guidance Software                       | 6/7/2016     | 4.11 MB | 6.19.1            |  |
|                                 | SronFiles                                                                                                    | https://www.www.sprinafile.biz          | 6/22/2016    |         | 29.16.25          |  |

16. Now, uninstall the "RMA - Mail Merge Application".

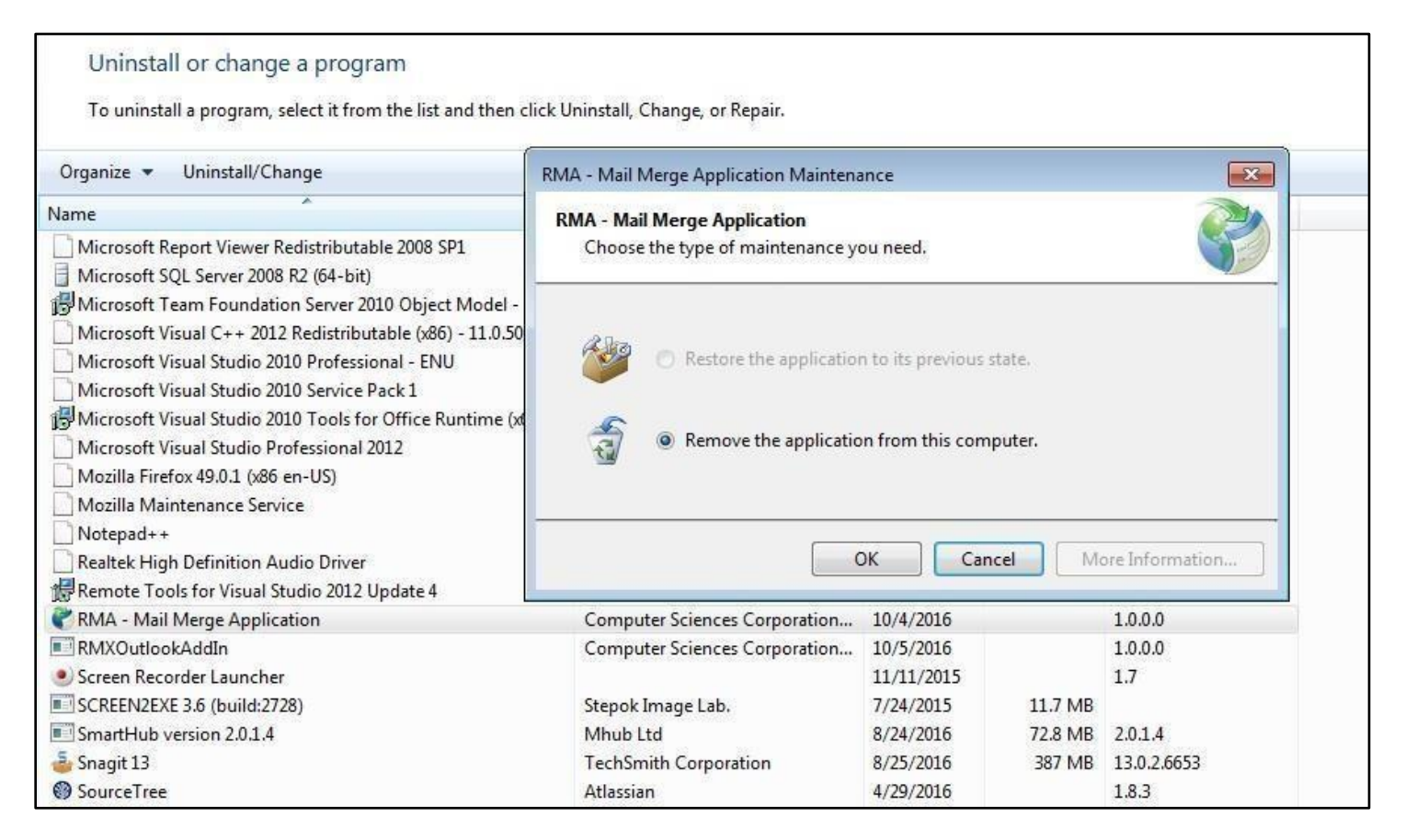

### Mail Merge functioning without ActiveX – in Internet Explorer

Unlike Chrome/ Firefox, IE browser doesn't need any Extension/Plug like 'ClickOnce' for running Mail Merge App. Follow the steps mentioned above for Chrome/Firefox browsers and you will be able to use Mail Merge functionality without ActiveX.

### For launching the application via SSL/https

1. Open the Internet Explorer as administrator. Launch the URL. Click, "Continue to this website(not recommended)".

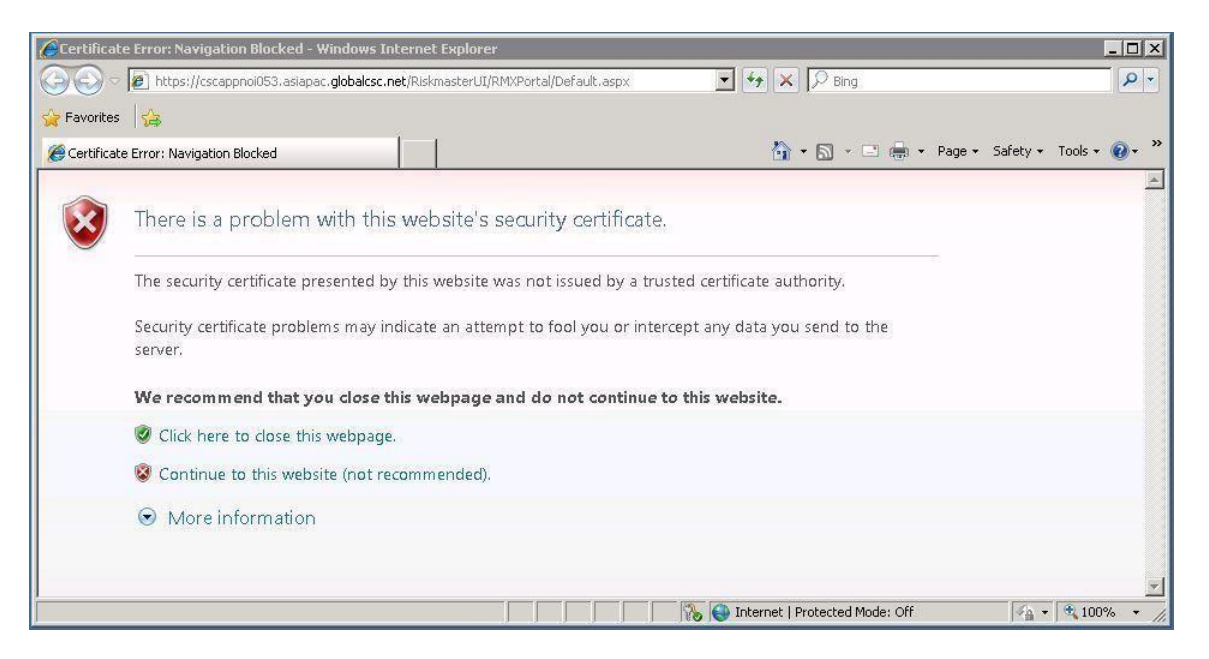

2. Click "Certificate Error" and select "Viewcertificates".

| SCSC Authentication Service - Windows Internet Explorer |                                                                                                    |                                |                        |
|---------------------------------------------------------|----------------------------------------------------------------------------------------------------|--------------------------------|------------------------|
| C                                                       | erUI/UI/Home/Login.aspx?Ret 💽 😵 Certificate Error                                                        | 😽 🗙 🔎 Bing                     | P -                    |
| Favorites CSC Authentication Service  CSC RISKMASTER A  | We recommend that you close this webgage. About certificate errors  View certificates  View certificates | Username:<br>Password:         | Safety • Tgols • 🕢 • * |
| Done                                                    |                                                                                                    | Internet   Protected Mode: Off | 🖌 🔹 🔍 100% 🔹           |

3. Click "Install Certificate" in "General" tab.

| Certificate                                                                                                    |
|----------------------------------------------------------------------------------------------------|
| General Details Certification Path                                                                                                    |
| Certificate Information                                                                                                    |
| This CA Root certificate is not trusted. To enable trust,<br>install this certificate in the Trusted Root Certification<br>Authorities store. |
|                                                                                                    |
| Issued to: CSCAPPNOI053.asiapac.globalcsc.net                                                                                                 |
| Issued by: CSCAPPNOI053.asiapac.globalcsc.net                                                                                                 |
| Valid from 5/ 30/ 2016 to 5/ 30/ 2017                                                                                                    |
| Install Certificate Issuer Statement                                                                                                    |
| OK                                                                                                    |

4. click "Next" in Welcome to Certificate Importwizard.

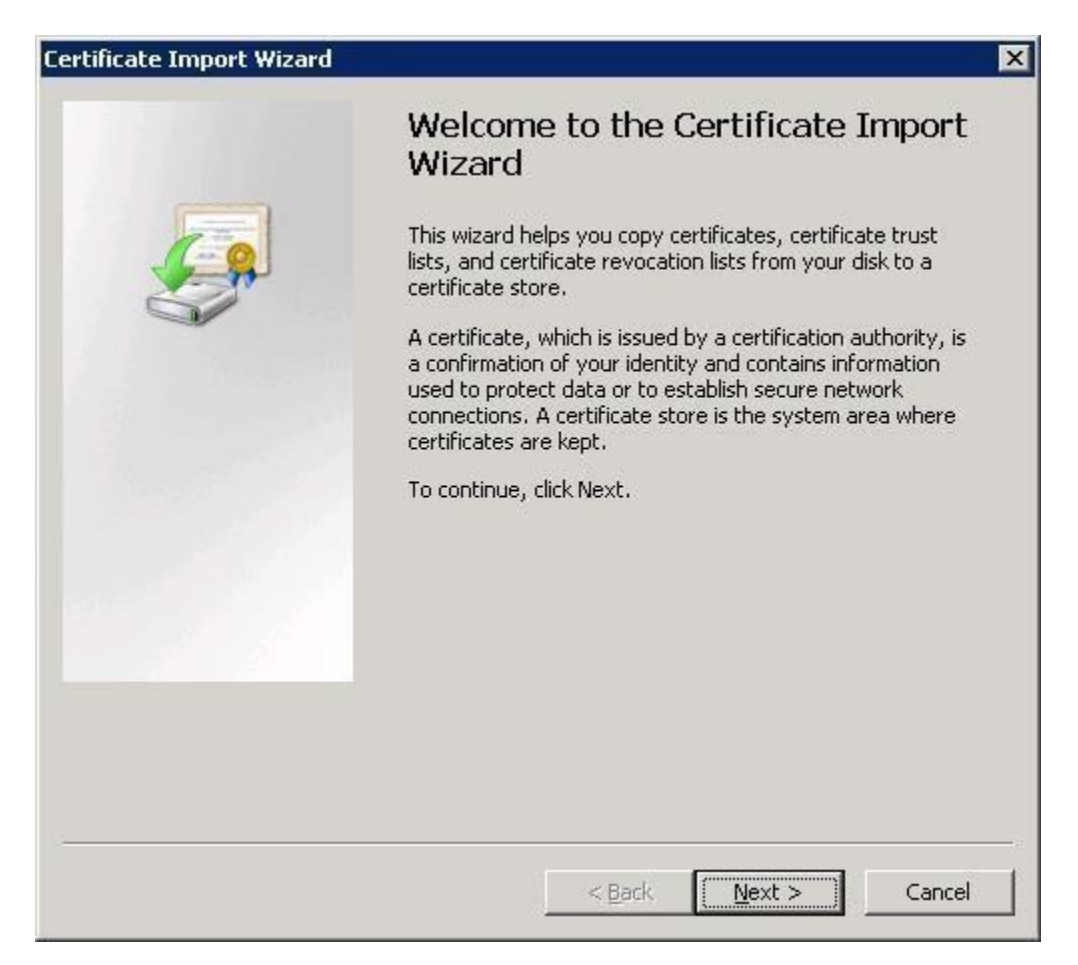

5. Choose "Place all certificates in the following store".

| rtificate Iı    | mport Wizard                                                                                     |
|-----------------|--------------------------------------------------------------------------------------------------|
| Certificate     | 2 Store                                                                                          |
| Certifi         | cate stores are system areas where certificates are kept.                                        |
| Windo<br>the ce | ws can automatically select a certificate store, or you can specify a location for<br>rtificate. |
| C               | Automatically select the certificate store based on the type of certificate                      |
| œ               | Place all certificates in the following store                                                    |
|                 | Certificate store:                                                                               |
|                 | Browse                                                                                           |
|                 |                                                                                                  |
|                 |                                                                                                  |
|                 |                                                                                                  |
|                 |                                                                                                  |
| Learn more      | about certificate stores                                                                         |
| 20011111010     |                                                                                                  |
|                 |                                                                                                  |
|                 |                                                                                                  |
|                 | < <u>B</u> ack <u>N</u> ext > Cancel                                                             |

6. Click "Browse" and choose, "Local Computer" under "Trusted Root Certification Authorities".

| Select        | ertificate :<br>the <u>c</u> ertificat                           | Store<br>:e store you wan                                                    | t to use.   |
|---------------|------------------------------------------------------------------|------------------------------------------------------------------------------|-------------|
|               | Trusted R<br>Regist<br>Cocal<br>Smart<br>Enterprise<br>Iotermedi | oot Certification<br>try<br>Computer<br>Card<br>a Trust<br>ate Certification | Authorities |
| . <b>™</b> 2µ | ow prysical s                                                    | OK                                                                           | Cancel      |

| rtificate I     | nport Wizard                                                                                     |
|-----------------|--------------------------------------------------------------------------------------------------|
| Certificate     | e Store                                                                                          |
| Certifi         | cate stores are system areas where certificates are kept.                                        |
| Windo<br>the ce | ws can automatically select a certificate store, or you can specify a location for<br>rtificate. |
| С               | Automatically select the certificate store based on the type of certificate                      |
| œ               | Place all certificates in the following store                                                    |
|                 | Certificate store:                                                                               |
|                 | Trusted Root Certification Authorities\Local Computer                                            |
|                 |                                                                                                  |
|                 |                                                                                                  |
|                 |                                                                                                  |
|                 |                                                                                                  |
|                 |                                                                                                  |
| Learn more      | about <u>certificate stores</u>                                                                  |
|                 |                                                                                                  |
|                 |                                                                                                  |
|                 |                                                                                                  |
|                 | <u> </u>                                                                                         |

7. Click "Finish".

|    | Completing the Certificate Import                        |                        |  |  |
|----|----------------------------------------------------------|------------------------|--|--|
|    | Wizard                                                   |                        |  |  |
|    | The certificate will be imported after you click Finish. |                        |  |  |
| S. | You have specified the following settings:               |                        |  |  |
|    | Certificate Store Selected by User                       | Trusted Root Certifica |  |  |
|    | Content                                                  |                        |  |  |
|    |                                                          |                        |  |  |
|    |                                                          |                        |  |  |
|    | 1                                                        | I FI                   |  |  |
|    |                                                          |                        |  |  |
|    |                                                          |                        |  |  |
|    |                                                          |                        |  |  |
|    |                                                          |                        |  |  |
|    | < Back E                                                 | inish Cancel           |  |  |

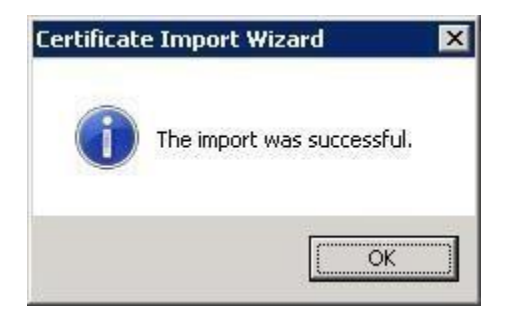

8. Close and relaunch the Internet Explorer/Any browser.

### .Net Framework Compatibility / Support

Mail Merge without Active X and Silverlight plugin will work in .net Framework versions (3.5, 4.5, 4.6, 4.6.1)